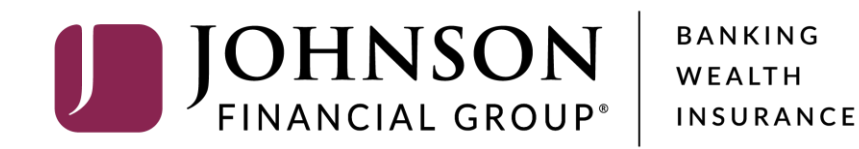

## **Creating Positive Pay and/or DepositPartner Users in AccessJFG**

As of 12.3.20

## **IMPORTANT:**

Positive Pay and DepositPartner users will need to be created in both the Positive Pay or DepositPartner system as well as in AccessJFG. For assistance with creating users in Positive Pay or DepositPartner, see their respective Administration guides found in Client Resources. If at all possible, use the same username for new users in both AccessJFG and Positive Pay/DepositPartner. Please allow up to two business days for Single Sign On to be activated for new users.

### **\_ACCESS**JFG **□**

Welcome, Kyle Kasbohm Last login 12/01/2020 at 9:50 AM

| Click a | an account tile to view details an           | d transaction history.                                                                    |                                                                                                    |                                 |                                                            | ×        |    |
|---------|----------------------------------------------|-------------------------------------------------------------------------------------------|----------------------------------------------------------------------------------------------------|---------------------------------|------------------------------------------------------------|----------|----|
| ŵ       | Home                                         | Home                                                                                      |                                                                                                    | a                               | DepositPartner                                             | >        |    |
|         | <sup>6</sup> Message Center                  | Home                                                                                      |                                                                                                    | ч <del>с</del> т-               | Positive Pay                                               | >        |    |
|         | Transactions ~                               | ACCOUNTS 🖉                                                                                |                                                                                                    | $\wedge$                        | Business Gateway                                           | >        |    |
|         | Cash Management ~<br>Transfers ~             | JCDC **8655<br>Available Balance \$4,939.00                                               | ATM SURCHARGE E<br>Available Balance                                                                         | EXPENSE **8898                  |                                                            |          |    |
| 0       | Locations                                    | Current Balance \$4,939.00                                                                | Current Balance                                                                                              | \$10,205.00                     |                                                            |          |    |
| .III    | Reports ~                                    | COMMERCIAL CHECKING **7245<br>Available Balance <b>\$6,973.49</b>                         | COMMERCIAL CHECKING **7245 COMMERCIAL HYBRID **7311<br>Available Balance \$6,973.49 Available Balance \$180. |                                 |                                                            |          |    |
|         | Account Services $\checkmark$                | Current Balance \$6,973.49                                                                | Current Balance                                                                                              | \$180.50                        |                                                            |          |    |
| ?       | Help ~                                       | MUNICIPAL COMMER CKG **5122<br>Available Balance \$4,032.18                               | MUNICIPAL HYBRID                                                                                             | \$5,128.01                      |                                                            |          |    |
| ţ       | Settings ^                                   | Current Balance \$4,032.18                                                                | Current Balance                                                                                              | 45 400 O4                       |                                                            |          |    |
|         | Home Page Preferences<br>Account Preferences | NON-PR COMMERC CKG **5537<br>Available Balance \$4,720.01<br>Current Balance \$4,720.01   | OFFICIAL CHECK<br>Available Balance<br>Current Balance                                                       | In order to cr<br>nothing but I | reate a user with<br>Positive Pay or<br>Per you will first | access t | 0  |
|         | Security Preferences                         |                                                                                           |                                                                                                    | create a User                   | ser Role that applies those                                |          |    |
|         | Alerts                                       | NON PR COM CKG W/INT **1995<br>Available Balance \$4,760.25<br>Current Balance \$4,760.25 | NON PR COM CKG W/INT **1995 WHOLESALE MM<br>Available Balance \$4,760.25 Available Balance Imit              |                                 |                                                            |          |    |
|         | User Roles                                   |                                                                                           |                                                                                                    | To get starte                   | d select <b>User R</b> a                                   | oles und | er |
|         | Company Policy                               | COMMERCIAL CKG W/INT **7757<br>Available Balance \$5,154.38                               | COMMERCIAL CK<br>Available Balance                                                                           | the <b>Settings</b>             | menu.                                                      |          |    |
|         | Accessibility                                | Current Balance \$5,154.38                                                                | Current Balance                                                                                              |                                 |                                                            |          |    |
| G       | Log Off                                      | MUNI COMM CKG W/INT **9706<br>Available Balance \$4,661.41<br>Current Balance \$4,661.41  | COMMERCIAL HYB<br>Available Balance<br>Current Balance                                                       | RID **0428<br>\$0.00<br>\$0.00  |                                                            |          |    |
|         |                                              |                                                                                           |                                                                                                    |                                 |                                                            |          |    |

Welcome, Kyle Kasbohm

| ŵ   | Home                  |   | User Roles | 3)          |         |                   |
|-----|-----------------------|---|------------|-------------|---------|-------------------|
| []2 | Message Center        |   |            | 9           |         |                   |
| 8   | Transactions          | ~ | Search     |             |         | Create Role       |
| ≞   | Cash Management       | ~ |            |             |         |                   |
| ≡   | Transfers             | ~ | USER ROLES |             |         |                   |
| 0   | Locations             |   | Name 🔺     | Description | Users 🔺 |                   |
| JII | Reports               | ~ |            |             |         |                   |
|     | Account Services      | ~ | Admin      | None        | 10      |                   |
| ?   | Help                  | ~ | Test Role  | None        | None    |                   |
| ţ   | Settings              | ^ |            |             |         |                   |
|     | Home Page Preferences | ; |            |             |         |                   |
|     | Account Preferences   |   |            |             |         |                   |
|     | Security Preferences  |   |            |             |         |                   |
|     | Alerts                |   |            |             |         |                   |
|     | User Roles            |   |            |             |         | Click Create Role |
|     | Company Policy        |   |            |             |         |                   |
|     | Users                 |   |            |             |         |                   |
|     | Accessibility         |   |            |             |         |                   |
| G   | Log Off               |   |            |             |         |                   |
|     |                       |   |            |             |         |                   |
|     |                       |   |            |             |         |                   |

| ŵ   | Home                  |   | User Roles > New User Role                                                             |
|-----|-----------------------|---|----------------------------------------------------------------------------------------|
| ⊠2  | Message Center        |   |                                                                                        |
|     | Transactions          | ~ | Role Name                                                                              |
| ≞   | Cash Management       | ~ | Positive Pay & DepositPartner Only                                                     |
| ≡   | Transfers             | ~ | Description (optional)                                                                 |
| 0   | Locations             |   | User Role with access to Positive Pay and DepositPartner only                          |
| .ul | Reports               | ~ |                                                                                        |
|     | Account Services      | ~ |                                                                                        |
| ?   | Help                  | ~ | Cancel Continue                                                                        |
| ţ   | Settings              | ^ |                                                                                        |
|     | Home Page Preferences |   |                                                                                        |
|     | Account Preferences   |   | Assign the User Role a <b>Role Name</b> . You can assign multiple                      |
|     | Security Preferences  |   | users to one role, so you can create a generic "Positive Pay                           |
|     | Alerts                |   | and/or DepositPartner Only" role for easy entitling of users who need only this access |
|     | User Roles            |   |                                                                                        |
|     | Company Policy        |   | Enter an optional <b>Description</b> if you choose.                                    |
|     | Users                 |   | Click <b>Continue</b>                                                                  |
|     | Accessibility         |   |                                                                                        |
| G   | Log Off               |   |                                                                                        |
|     |                       |   |                                                                                        |

For additional assistance, please call 888.769.3796 or email tmsupport@johnsonfinancialgroup.com.

Welcome, Kyle Kasbohm

### **→CCESS**JFG **□**

Welcome, Kyle Kasbohm

|                               | 슈 Home                                            | User Roles   Positive Pay & DepositPartner            |                                   |     |                                      |                                       |                        |                             |                      |      |  |
|-------------------------------|---------------------------------------------------|-------------------------------------------------------|-----------------------------------|-----|--------------------------------------|---------------------------------------|------------------------|-----------------------------|----------------------|------|--|
|                               | 🖂 4 Message Center                                | Only 🖉                                                | 5                                 |     |                                      |                                       |                        |                             |                      |      |  |
|                               | Transactions ~                                    | User Role with access to Positive Pay an              | d DepositPartner o                | nly |                                      |                                       |                        |                             |                      |      |  |
|                               | 🗒 Cash Management 🗸                               | Overview Features                                     | Accounts                          |     |                                      |                                       |                        |                             |                      |      |  |
|                               |                                                   |                                                       |                                   |     |                                      |                                       |                        |                             |                      |      |  |
|                               | O Locations                                       | Transation                                            | Der Deu Anereu                    | -1  | Der Marth Annre al                   |                                       | Draft                  | Approve                     | Cancel               |      |  |
|                               | III Reports 🗸                                     | Type Approval Limit                                   | Limits                            | dI  | Limits                               | Limits                                | Actions<br>Max         | Actions<br>Max              | Actions<br>Max       | View |  |
|                               |                                                   |                                                       | /                                 |     | 999,999,999 /                        | 999,999,999 /                         | 1                      |                             | transaction          |      |  |
|                               |                                                   |                                                       | €.                                | .99 | \$99,999,999,999.99                  | \$99,999,999,999,999.99               |                        | view all tra                | inansactions         | AIL  |  |
| he next page<br>our organizat | e will show all the tran<br>tion within AccessJFG | nsaction types available<br>i. Since this quide is to | e to                              | .99 | 999,999,999 /<br>\$99,999,999,999.99 |                                       | Own - Can              | an view owr                 | n transactions       | ons  |  |
| uild a profile                | with no entitlements<br>itPartner, you will wa    | other than Positive Pa                                | y<br>these                        | .99 | 999,999,999 /<br>\$99,999,999,999.99 | 999,999,999 /<br>\$99,999,999,999.99  | Acct - Ca<br>from en   | n view tran<br>titled accou | isactions to<br>ints | ) or |  |
| ansactions.                   |                                                   |                                                       | /                                 | .99 | 999,999,999 /<br>\$99,999,999,999.99 | 999,999,999 /<br>\$99,999,999,999.99  | Role - Ca<br>others in | an view tran<br>n this role | isactions bj         | у    |  |
| rst, go to the                | e right-hand column                               | named <b>View</b> . Click the                         | ,<br>not                          | .99 | 999,999,999 /<br>\$99,999,999,999.99 | 999,999,999 /<br>\$99,999,999,999.99  | No - Car<br>transact   | inot view ar<br>ions        | лу                   |      |  |
| iew Any Tra                   | <b>nsactions</b> . Repeat th                      | hat for each line item of                             | n this                            | .99 | 999,999,999 /<br>\$99,999,999,999.99 | 999,999,999 /<br>\$99,999,999,999.99  | 1<br>Any               | 1<br>Any                    | 1<br>Any             | All  |  |
| age.                          |                                                   |                                                       | /<br>9.                           | .99 | 999,999,999 /<br>\$99,999,999,999.99 | 999,999,999 /<br>\$99,999,999,999.99  | 1<br>Any               | 1<br>Any                    | 1<br>Any             | All  |  |
|                               | Accessibility                                     | Stop Payment                                          | 50                                |     | 200                                  | 50                                    | 1<br>Any               | 1<br>Any                    | 1<br>Any             | All  |  |
|                               | Log Off                                           | Transfer - \$99,999,999,999,999.99                    | / 999,999,999<br>\$99,999,999,999 | .99 | 999,999,999 /<br>\$99,999,999,999.99 | 999,999,999 /<br>\$99,999,999,999,999 | 1<br>Any               | 1<br>Any                    | 1<br>Any             | All  |  |
|                               |                                                   | Wire -                                                | 50 / \$10.00                      |     | 500 ( \$100.00                       | 50 / \$10.00                          | 1                      | 1                           | 1                    |      |  |
|                               |                                                   | ⇒10.00                                                | 507 \$10.00                       |     | 5007\$100.00                         | 50/\$10.00                            |                        |                             |                      | All  |  |

Welcome, Kyle Kasbohm

| ŵ        | Home            |
|----------|-----------------|
|          | Message Center  |
|          | Transactions    |
| ⊞        | Cash Management |
| $\equiv$ | Transfers       |
| 0        | Locations       |

User Roles

Users

Log Off

G

Accessibility

Company Policy

 $\sim$ 

After updating all the transaction types to **No**. Click the name of the first Transaction Type listed.

Please note, the transaction types available to your organization may differ from what's seen on this screenshot.

User Roles 

Positive Pay & DepositPartner Save Only 🖉 User Role with access to Positive Pay and DepositPartner only Overview Features Accounts Draft Approve Cancel Transaction Per Account Approval Per Day Approval Per Month Approval Approval Limit Actions Actions Actions View Туре Limits Limits Limits Max Max Max ACH 999,999,999 / 999,999,999 / 999,999,999 / 1 1 1 \$99,999,999,999.99 No Collection Any Any \$99,999,999,999,999 \$99,999,999,999,999 Any \$99,999,999,999,999 999,999,999 / 999,999,999 / 1 1 1 ACH Passthru \$99,999,999,999.99 No \$99,999,999,999.99 \$99,999,999,999.99 Any Any Any **ACH Payment** 999,999,999 / 999,999,999 / 999,999,999 / 1 1 1 \$99,999,999,999.99 No - Single \$99,999,999,999.99 \$99,999,999,999.99 \$99,999,999,999.99 Any Any Any ACH 999,999,999 / 999,999,999 / 999,999,999 / 1 1 1 \$99,999,999,999,999 No Any Payments \$99,999,999,999.99 \$99,999,999,999.99 \$99,999,999,999.99 Any Any 999,999,999 / 999,999,999 / ACH Receipt -999,999,999 / 1 1 1 \$99,999,999,999.99 No Single \$99,999,999,999.99 Any Any Any \$99,999,999,999.99 \$99,999,999,999.99 999,999,999 / 999,999,999 / 999,999,999 / 1 1 1 EFTPS \$99,999,999,999.99 No \$99,999,999,999.99 \$99,999,999,999.99 \$99,999,999,999.99 Any Any Any 999,999,999 / 999,999,999 / 999,999,999 / 1 1 1 Payroll \$99,999,999,999.99 No Any \$99,999,999,999,999 \$99,999,999,999.99 \$99,999,999,999.99 Any Any 1 1 1 Stop Payment 50 200 50 No Any Any Any Transfer -999,999,999 / 999,999,999 / 999,999,999 / 1 1 \$99,999,999,999.99 No Internal \$99,999,999,999.99 \$99,999,999,999.99 \$99,999,999,999.99 Any Any Any Wire -\$10.00 50/\$10.00 500 / \$100.00 50 / \$10.00 No

Welcome, Kyle Kasbohm

|          | Home                  |   |                                                                 |                                   |  |  |  |  |  |  |
|----------|-----------------------|---|-----------------------------------------------------------------|-----------------------------------|--|--|--|--|--|--|
|          | Home                  |   | Jser Roles   Positive Pay & DepositPartner  Save                |                                   |  |  |  |  |  |  |
|          | Message Center        |   | Only 🖉                                                          |                                   |  |  |  |  |  |  |
|          | Transactions          | ~ | User Role with access to Positive Pay and DepositPartner only   |                                   |  |  |  |  |  |  |
| ▦        | Cash Management       | ~ | Overview Features Accounts                                      |                                   |  |  |  |  |  |  |
| $\equiv$ | Transfers             | ~ |                                                                 |                                   |  |  |  |  |  |  |
| 0        | Locations             |   | ACH COLLECTION Change                                           | Enabled                           |  |  |  |  |  |  |
| Ш        | Reports               | ~ |                                                                 |                                   |  |  |  |  |  |  |
|          | Account Services      | ~ | Allowed Actions Rights Approval Limits                          |                                   |  |  |  |  |  |  |
| ?        | Help                  | ~ |                                                                 |                                   |  |  |  |  |  |  |
| ्रि      | Settings              | ^ | Open Policy Tester On the                                       | Transaction Type detail           |  |  |  |  |  |  |
|          | Home Page Preferences |   | Allows ACH Collection transaction for any amount SCreen,        | , click the <b>Enabled</b> slider |  |  |  |  |  |  |
|          | Account Preferences   |   | icon to                                                         | <b>Disable</b> the transaction    |  |  |  |  |  |  |
|          | Security Preferences  |   | operations % Amount III subsidiaries ∰ accounts ← draft hours I |                                   |  |  |  |  |  |  |
|          | Alerts                |   | Any Any Any Any Any                                             |                                   |  |  |  |  |  |  |
|          | User Roles            |   |                                                                 |                                   |  |  |  |  |  |  |
|          | Company Policy        |   |                                                                 |                                   |  |  |  |  |  |  |
|          | Users                 |   |                                                                 |                                   |  |  |  |  |  |  |
|          | Accessibility         |   |                                                                 |                                   |  |  |  |  |  |  |
|          |                       |   |                                                                 |                                   |  |  |  |  |  |  |
| G        | Log Off               |   |                                                                 |                                   |  |  |  |  |  |  |

Welcome, Kyle Kasbohm

|               | Home<br>Message Center<br>Transactions<br>Cash Management | ~ | User Roles<br>Only<br>User Role with access to Positiv<br>Overview Featur | Save            |                         |                           |                  |                                                                |
|---------------|-----------------------------------------------------------|---|---------------------------------------------------------------------------|-----------------|-------------------------|---------------------------|------------------|----------------------------------------------------------------|
| ©             | Locations                                                 | ~ | ACH COLLECTION Change                                                     |                 |                         |                           |                  | Disabled                                                       |
| •<br>?<br>;;; | Account Services<br>Help<br>Settings                      | ~ | Allowed Actions                                                           | Rights Ap       | proval Limits           | Ор                        | en Policy Tester | You will see the slider now says                               |
|               | Home Page Preferences                                     |   |                                                                           | Allows AC       | CH Collection transacti | ion for <b>any amount</b> |                  | Disabled.                                                      |
|               | Account Preferences<br>Security Preferences<br>Alerts     |   | operations %                                                              | amount 🎚<br>Any | subsidiaries <ሙ<br>Any  | Accounts 🔿                | draft hours      | Next, click <b>Change</b> (next to the Transaction Type name). |
|               | User Roles                                                |   |                                                                           |                 |                         |                           |                  |                                                                |
|               | Company Policy                                            |   |                                                                           |                 |                         |                           |                  |                                                                |
|               | Users                                                     |   |                                                                           |                 |                         |                           |                  |                                                                |
| G             | Accessibility<br>Log Off                                  |   |                                                                           |                 |                         |                           |                  |                                                                |
|               |                                                           |   |                                                                           |                 | V.                      |                           |                  |                                                                |

Welcome, Kyle Kasbohm

| ŵ   | Home User Roles  Positive Pay & DepositPartner |                                                                                                    |   |  |  |  |  |  |  |  |
|-----|------------------------------------------------|----------------------------------------------------------------------------------------------------|---|--|--|--|--|--|--|--|
|     | <sup>A</sup> Message Center Only Ø             |                                                                                                    |   |  |  |  |  |  |  |  |
|     | Transactions                                   | User Role with access to Positive Pay and DepositPartner only                                                                                 |   |  |  |  |  |  |  |  |
| ≞   | Cash Management                                | Overview Features Accounts                                                                                                    |   |  |  |  |  |  |  |  |
| ≡   | Transfers                                      |                                                                                                    |   |  |  |  |  |  |  |  |
| 0   | Locations                                      | ACH COLLECTION Change Disabled                                                                                                    |   |  |  |  |  |  |  |  |
| ul  | Reports                                        | Choose a new transaction type                                                                                                    |   |  |  |  |  |  |  |  |
|     | Account Services                               | Stop Payment     Transfer - Internal     EFTPS     Payroll       Wire - Domestic     Wire - International     ACH Collection     ACH Passthru |   |  |  |  |  |  |  |  |
| ?   | Help                                           | ACH Payments ACH Payment - Single ACH Receipt - Single                                                                                        |   |  |  |  |  |  |  |  |
| ्रि | Settings                                       |                                                                                                    |   |  |  |  |  |  |  |  |
|     | Home Page Preferences                          | Allowed Actions Rights Approval Limits                                                                                                    | _ |  |  |  |  |  |  |  |
|     | Account Preferences                            | Open Policy Tester After clicking <b>Change</b> you will see                                                                                  |   |  |  |  |  |  |  |  |
|     | Security Preferences                           | a list of all Transaction Types                                                                                                    |   |  |  |  |  |  |  |  |
|     | Alerts                                         | Allows ACH Collection transaction for any amount available to your company. Click                                                             |   |  |  |  |  |  |  |  |
|     | User Roles                                     | the first Transaction Type in the                                                                                                    |   |  |  |  |  |  |  |  |
|     | Company Policy                                 | operations à amount III subsidiaries III accounts III draft hours<br>Any Any Any Any Any Any                                                  |   |  |  |  |  |  |  |  |
|     | Users                                          |                                                                                                    |   |  |  |  |  |  |  |  |
|     | Accessibility                                  |                                                                                                    |   |  |  |  |  |  |  |  |
| G   | Log Off                                        |                                                                                                    |   |  |  |  |  |  |  |  |
|     |                                                |                                                                                                    |   |  |  |  |  |  |  |  |

Welcome, Kyle Kasbohm

| ſ}<br>⊠⁴ | Home<br>Message Center  | User Roles   Positive Pay & DepositPartner  Only                                                                                                    |
|----------|-------------------------|----------------------------------------------------------------------------------------------------|
|          | Transactions ~          | User Role with access to Positive Pay and DepositPartner only                                                                                                    |
| ≞        | Cash Management 🗸 🗸     | Overview Features Accounts                                                                                                    |
| ≡        | Transfers ~             |                                                                                                    |
| 0        | Locations               | STOP PAYMENT Change Disabled                                                                                                    |
| III      | Reports ~               | Choose a new transaction type                                                                                                    |
|          | Account Services $\sim$ | Stop Payment         Transfer - Internal         EFTPS         Payroll           Wire - Domestic         Wire - International         ACH Collection         ACH Passthru |
| ?        | Help ~                  | ACH Payments ACH Payment - Single ACH Receipt - Single                                                                                                    |
| ्रि      | Settings ^              |                                                                                                    |
|          | Home Page Preferences   | Allowed Actions Rights Approval Li                                                                                                    |
|          | Account Preferences     | The screen will update with the newly selected Transaction                                                                                                    |
|          | Security Preferences    | Туре.                                                                                                    |
|          | Alerts                  | Allows Stc<br>Repeat the previous steps:                                                                                                    |
|          | User Roles              | Click the Enabled Slider to Disable the Transaction Type                                                                                                    |
|          | Company Policy          | • Click Change                                                                                                    |
|          | Users                   | Click the next transaction type in the list.                                                                                                    |
|          | Accessibility           | Repeat this for all Transaction Types available. When finished,                                                                                                    |
| G        | Log Off                 | click the <b>Overview</b> tab near the top of the page.                                                                                                    |
|          |                         |                                                                                                    |

| G        | Home            |
|----------|-----------------|
|          | Message Center  |
|          | Transactions    |
|          | Cash Management |
| $\equiv$ | Transfers       |
| 0        | Locations       |

On the Overview screen, verify that each transaction type is crossed out and the View column on the right says "No" for each Transaction Type.

If you are setting up a **DepositPartner only** user, this is your last step in the User Role setup. Click **Save** in the upper right-hand corner and continue to Page 14 for User Setup instructions.

If you are setting up a **Positive** Pay user, click the Features tab.

#### User Roles Positive Pay & DepositPartner Only 🖉 User Role with access to Positive Pay and DepositPartner only

Welcome, Kyle Kasbohm

Save

| Overview                                      | Features                | Accounts                             |                                          |                                      |                         |                           |                          |      |
|-----------------------------------------------|-------------------------|--------------------------------------|------------------------------------------|--------------------------------------|-------------------------|---------------------------|--------------------------|------|
|                                               |                         |                                      |                                          |                                      |                         |                           |                          |      |
| Transaction<br>Type                           | Approval Limit          | Per Day Approval<br>Limits           | Per Month Approval<br>Limits             | Per Account Approval<br>Limits       | Draft<br>Actions<br>Max | Approve<br>Actions<br>Max | Cancel<br>Actions<br>Max | View |
| <del>ACH</del><br><del>Collection</del>       | \$99,999,999,999.99     | 999,999,999 /<br>\$99,999,999,999.99 | 999,999,999 /<br>\$99,999,999,999.99     | 999,999,999 /<br>\$99,999,999,999.99 | 1<br>Any                | 1<br>Any                  | 1<br>Any                 | No   |
| ACH Passthru                                  | \$99,999,999,999,999.99 | 999,999,999 /<br>\$99,999,999,999.99 | 999,999,999 /<br>\$99,999,999,999.99     |                                      | 1<br>Any                | 1<br>Any                  | 1<br>Any                 | No   |
| <del>ACH Payment</del><br><del>- Single</del> | \$99,999,999,999,999.99 | 999,999,999 /<br>\$99,999,999,999.99 | 999,999,999 /<br>\$99,999,999,999.99     | 999,999,999 /<br>\$99,999,999,999.99 | 1<br>Any                | 1<br>Any                  | 1<br>Any                 | No   |
| <del>ACH</del><br><del>Payments</del>         | \$99,999,999,999.99     | 999,999,999 /<br>\$99,999,999,999.99 | 999,999,999 /<br>\$99,999,999,999.99     | 999,999,999 /<br>\$99,999,999,999.99 | 1<br>Any                | 1<br>Any                  | 1<br>Any                 | No   |
| <del>ACH Receipt -</del><br><del>Single</del> | \$99,999,999,999,999.99 | 999,999,999 /<br>\$99,999,999,999.99 | 999,999,999 /<br>\$99,999,999,999.99     | 999,999,999 /<br>\$99,999,999,999.99 | 1<br>Any                | 1<br>Any                  | 1<br>Any                 | No   |
| EFTPS                                         | \$99,999,999,999.99     | 999,999,999 /<br>\$99,999,999,999.99 | 999,999,999 /<br>\$99,999,999,999,999.99 | 999,999,999 /<br>\$99,999,999,999.99 | 1<br>Any                | 1<br>Any                  | 1<br>Any                 | No   |
| <del>Payroll</del>                            | \$99,999,999,999.99     | 999,999,999 /<br>\$99,999,999,999.99 | 999,999,999 /<br>\$99,999,999,999.99     | 999,999,999 /<br>\$99,999,999,999.99 | 1<br>Any                | 1<br>Any                  | 1<br>Any                 | No   |
| <del>Stop Payment</del>                       |                         | 50                                   | 200                                      | 50                                   | 1<br>Any                | 1<br>Any                  | 1<br>Any                 | No   |
| <del>Transfer -</del><br>Internal             | \$99,999,999,999.99     | 999,999,999 /<br>\$99,999,999,999.99 | 999,999,999 /<br>\$99,999,999,999.99     | 999,999,999 /<br>\$99,999,999,999.99 | 1<br>Any                | 1<br>Any                  | 1<br>Any                 | No   |
| Wire -                                        | \$10.00                 | 50/\$10.00                           | 500/\$100.00                             | 50/\$10.00                           | 1                       | 1<br>4 m/                 | 1                        | No   |

| ACCESS JFG U       |   |
|--------------------|---|
| ි Home             | ι |
| 🖂 4 Message Center | C |
| Transactions 🗸     | U |

This step is only for enabling Positive Pay users. Once on the Features tab, click **Enable Centrix Positive Pay**, found under the **Rights** section.

Please note, depending on the services your organization uses with AccessJFG, **Enable Centrix Positive Pay** may be located in a different spot than in this screenshot.

Once that is selected, the box will turn blue with a check mark. Click **Save** at the top of the page to complete setup of the User Role.

G•

Log Off

| User Roles  Positive Pay & Depo Only  User Role with access to Positive Pay and DepositPartner only | ositPartner save                            |
|----------------------------------------------------------------------------------------------------|---------------------------------------------|
| Overview Features Accounts                                                                          |                                             |
| ATURES ③                                                                                            |                                             |
| ۹. Search                                                                                           |                                             |
| SHTS                                                                                                |                                             |
| Access to all payment templates                                                                     | Allow one-time recipients                   |
| Can view all recipients                                                                             | Enable Centrix Positive Pay                 |
| Manage Recipients                                                                                   | Manage Subsidiaries                         |
| Manage Users                                                                                        | Recipient upload from batch                 |
| Statement Image                                                                                     | View Wire Activity                          |
| Wire upload from batch (requires Multi-Wire)                                                        |                                             |
| FORMATION REPORTING                                                                                 |                                             |
| ACH Activity Report Current Day                                                                     | ACH Activity Report Previous Day            |
| ACH Online Origination                                                                              | ACH Pass-thru File Uploads                  |
| Balance and Activity Statement Current Day                                                          | Balance and Activity Statement Previous Day |

Welcome, Kyle Kasbohm

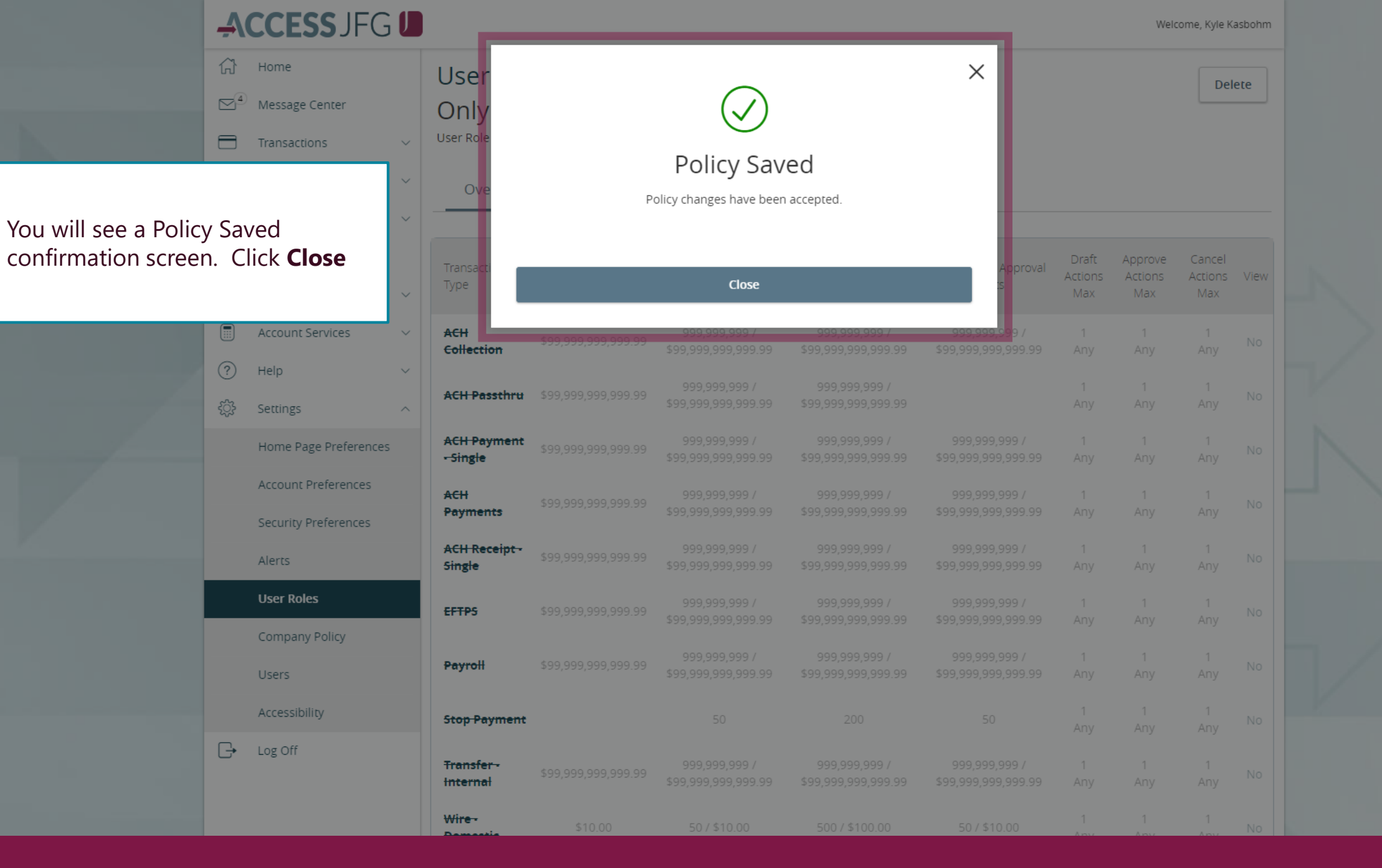

#### **→CCESS**JFG **□**

Welcome, Kyle Kasbohm

| Û          | Home                  |   | User Roles   Positive Pay & DepositPartner    |                                                               |                                          |                                                    |                                       |                |                |                |       |                  |
|------------|-----------------------|---|-----------------------------------------------|---------------------------------------------------------------|------------------------------------------|----------------------------------------------------|---------------------------------------|----------------|----------------|----------------|-------|------------------|
|            | Message Center        |   | Only 🖉                                        | Only Ø                                                        |                                          |                                                    |                                       |                |                |                |       |                  |
|            | Transactions          | ~ | User Role with ac                             | User Role with access to Positive Pay and DepositPartner only |                                          |                                                    |                                       |                |                |                |       |                  |
| ▦          | Cash Management       | ~ | Overview                                      | Features                                                      | Accounts                                 |                                                    |                                       |                |                |                |       |                  |
| $\equiv$   | Transfers             | ~ |                                               | _                                                             |                                          |                                                    |                                       |                |                |                |       |                  |
| $\bigcirc$ | Locations             |   | Transaction                                   |                                                               | Per Day Approval                         | Per Month Approval                                 | Per Account Approval                  | Draft          | Approve        | Cancel         |       |                  |
| ul         | Reports               | ~ | Туре                                          | Approval Limit                                                | Limits                                   | Limits                                             | Limits                                | Actions<br>Max | Actions<br>Max | Actions<br>Max | View  |                  |
|            | Account Services      | ~ | ACH<br>Collection                             | \$99,999,999,999.99                                           | 999,999,999 /                            | 999,999,999 /                                      | 999,999,999                           | Novt           |                | vill no        | od to | create the       |
| ?          | Help                  | ~ | Conection                                     |                                                               | *********************                    | **********************                             | \$77,777,777,77 <u>7</u> ,77          | user           | in Acc         | essJF(         | G. Cl | ick <b>Users</b> |
| ्रि        | Settings              | ^ | ACH Passthru                                  | \$99,999,999,999,999.99                                       | \$99,999,999,9997<br>\$99,999,999,999.99 | \$99,999,999,999,999.99<br>\$99,999,999,999,999.99 |                                       | foun           | d in th        | e <b>Set</b> t | tings | menu.            |
|            | Home Page Preferences |   | <del>ACH Payment</del><br><del>- Single</del> | \$99,999,999,999.99                                           | 999,999,999 /<br>\$99,999,999,999.99     | 999,999,999 /<br>\$99,999,999,999.99               | 999,999,999<br>\$99,999,999,999       | АПУ            | Апу            | АПУ            |       |                  |
|            | Account Preferences   |   | <del>ACH</del><br><del>Payments</del>         | \$99,999,999,999.99                                           | 999,999,999 /<br>\$99,999,999,999.99     | 999,999,999 /<br>\$99,999,999,999.99               | 999,999,999 /<br>\$99,999,999,999.99  | 1<br>Any       | 1<br>Any       | 1<br>Any       | No    | $\neg$           |
|            | Alerts                |   | <del>ACH Receipt -</del><br><del>Single</del> | \$99,999,999,999.99                                           | 999,999,999 /<br>\$99,999,999,999.99     | 999,999,999 /<br>\$99,999,999,999.99               | 999,999,999 /<br>\$99,999,999,999.99  | 1<br>Any       | 1<br>Any       | 1<br>Any       | No    |                  |
|            | User Roles            |   | EFTPS                                         | \$99,999,999,999.99                                           | 999,999,999 /<br>¢aa aaa aaa aa          | 999,999,999 /<br>\$99 999 999 999 /                | 999,999,999 /<br>\$00,000,000,000,000 | 1<br>4 DV      | 1<br>4 rov     | 1<br>4 rrv     | No    | /                |
|            | Company Policy        |   |                                               |                                                               | 000 000 000 /                            | 422,222,222,222,222,222                            | 422,222,222,222,222,222               | 1              | 1              | 1              |       | - /              |
|            | Users                 |   | Payroll                                       | \$99,999,999,999.99                                           | \$99,999,999,999,999.99                  | \$99,999,999,999,999.99                            | \$99,999,999,999,999.99               | Any            | Any            | Any            | No    | /                |
|            | Accessibility         |   | Stop Payment                                  |                                                               | 50                                       | 200                                                | 50                                    | 1<br>Any       | 1<br>Any       | 1<br>Any       | No    | K                |
| ₽          | Log Off               |   | <del>Transfer -</del><br>Internal             | \$99,999,999,999.99                                           | 999,999,999 /<br>\$99,999,999,999.99     | 999,999,999 /<br>\$99,999,999,999.99               | 999,999,999 /<br>\$99,999,999,999.99  | 1<br>Any       | 1<br>Any       | 1<br>Any       | No    |                  |
|            |                       |   | Wire -                                        | \$10.00                                                       | 50/\$10.00                               | 500/\$100.00                                       | 50/\$10.00                            | 1              | 1              | 1              | No    |                  |

 $\sim$ 

 $\sim$ 

 $\sim$ 

 $\sim$ 

 $\sim$ 

 $\sim$ 

 $\sim$ 

Message Center

Cash Management

Transactions

Transfers

Locations

Reports

Help

Settings

Alerts

Users

Log Off

G

Accessibility

User Roles

Company Policy

Account Services

Home Page Preferences

Account Preferences

Security Preferences

分

 $\square^4$ 

 $\equiv$ 

0

ш

?

ېنې ۲ Home

Welcome, Kyle Kasbohm User Management Add User Search Users User 🔺 Email Address 🔺 Role Status 🔺 Last login 🔺 iancialgroup.com 20 hour Ant Admin Active Click Add User Kyle 35 min ancialgroup.com Admin Active sonfinancialgroup.com Mel Admin Active 8 days ifinancialgroup.com D Sari Admin a day ago Active Ø Sari algroup.com Admin Active 2 hours ago Ø Sari incialgroup.com Admin Active 5 days ago Ø Tes sonfinancialgroup.com Admin a month ago Active Ø Ton iancialgroup.com Admin Active a month ago Ø Ton Unassigned Active D iancialgroup.com Admin Active Ton Ø 25 minutes ago Tra ialgroup.com Admin Active

Welcome, Kyle Kasbohm

| 分           | Home                  |        | New User Details            |               |                                         |
|-------------|-----------------------|--------|-----------------------------|---------------|-----------------------------------------|
| $\square^4$ | Message Center        |        |                             |               |                                         |
|             | Transactions          | ~      | PERSONAL DETAILS First Name | Last Name     | Email Address                           |
| ₿           | Cash Management       | ~      | Hans                        | Gruber        | Hans@NakatomiTower.com                  |
| $\equiv$    | Transfers             | ~      |                             |               |                                         |
| 0           | Locations             |        | Phone Country               | Phone         |                                         |
|             | Reports               | ~      | United States V             | (888)769-3796 |                                         |
|             | Account Services      | ~      | LOGIN DETAILS               |               |                                         |
| ?           | Help                  | $\sim$ | User ID                     | Password      |                                         |
| £           | Settings              | ^      |                             |               | In the <b>Personal Details</b> section, |
|             | Home Page Preferences |        | User Role                   |               | and phone information. Phone            |
|             | Account Preferences   |        | Unassigned                  |               | number should be a direct               |
|             | Security Preferences  |        |                             |               | phone number as it will be used         |
|             | Alerts                |        |                             |               | verification upon login.                |
|             | User Roles            |        |                             | Dis           |                                         |
|             | Company Policy        |        |                             |               |                                         |
|             | Users                 |        |                             |               |                                         |
|             | Accessibility         |        |                             |               |                                         |
| G           | Log Off               |        |                             |               |                                         |
|             |                       |        |                             |               |                                         |

Welcome, Kyle Kasbohm

|   | Home<br>Message Center<br>Transactions<br>Cash Management<br>Transfers<br>Locations<br>Reports | *<br>*<br>* | New User Details PERSONAL DETAILS First Name Hans Phone Country United States | Last<br>Gru<br>Phor<br>(88 <del>0,70</del> | In the <b>Login Details</b><br>(user will be required<br>and confirm the pass<br>menu, select your ne<br>Deposit Partner Only | section, crea<br>d to update p<br>sword. From<br>ewly created<br>y user role. | ate a User ID, Pa<br>bassword upon t<br>the <b>User Role</b><br>Positive Pay and | ssword<br>first login),<br>dropdown<br>d/or |
|---|------------------------------------------------------------------------------------------------|-------------|-------------------------------------------------------------------------------|--------------------------------------------|----------------------------------------------------------------------------------------------------|-------------------------------------------------------------------------------|----------------------------------------------------------------------------------|---------------------------------------------|
|   | Account Services                                                                               | ~           | LOGIN DETAILS                                                                 |                                            |                                                                                                    |                                                                               |                                                                                  |                                             |
| ? | Help                                                                                           | ~           | User ID                                                                       | Passwor                                    | ł                                                                                                    | Confirm Password                                                              |                                                                                  | V                                           |
| £ | Settings                                                                                       | ^           | hgruber                                                                       | •••••                                      |                                                                                                    | •••••                                                                         |                                                                                  |                                             |
|   | Home Page Preferences                                                                          |             | User Role                                                                     |                                            |                                                                                                    |                                                                               |                                                                                  |                                             |
|   | Security Preferences                                                                           |             | Unassigned                                                                    |                                            | ~                                                                                                    |                                                                               |                                                                                  |                                             |
|   | Alerts                                                                                         |             | Admin                                                                         |                                            |                                                                                                    |                                                                               |                                                                                  |                                             |
|   | Alerts                                                                                         |             | Test Role                                                                     |                                            |                                                                                                    | New User Details                                                              | Save New User Details                                                            |                                             |
|   | User Roles                                                                                     |             | Positive Pay & DepositPartner Only                                            |                                            |                                                                                                    |                                                                               |                                                                                  |                                             |
|   | Company Policy                                                                                 |             |                                                                               |                                            |                                                                                                    |                                                                               |                                                                                  |                                             |
|   | Users                                                                                          |             |                                                                               |                                            |                                                                                                    |                                                                               |                                                                                  |                                             |
|   | Accessibility                                                                                  |             |                                                                               |                                            |                                                                                                    |                                                                               |                                                                                  |                                             |
| G | Log Off                                                                                        |             |                                                                               |                                            |                                                                                                    |                                                                               |                                                                                  |                                             |
|   |                                                                                                |             |                                                                               |                                            |                                                                                                    |                                                                               | >                                                                                |                                             |

Welcome, Kyle Kasbohm

|            | Home                  | New User Details                   |               |                        |                          |                                  |  |  |  |  |
|------------|-----------------------|------------------------------------|---------------|------------------------|--------------------------|----------------------------------|--|--|--|--|
|            | Transactions v        | PERSONAL DETAILS                   |               |                        |                          |                                  |  |  |  |  |
|            | Cash Management       | First Name                         | Last Name     | Email Address          |                          |                                  |  |  |  |  |
| ш          | cash Management .     | Hans                               | Gruber        | Hans@NakatomiTowe      | r.com                    |                                  |  |  |  |  |
| Ξ          | Transfers 🗸           |                                    |               |                        |                          |                                  |  |  |  |  |
| 0          | Locations             | Phone Country                      | Phone         |                        |                          |                                  |  |  |  |  |
| Ň          | Deports               | United States                      | (888)769-3796 |                        |                          | N                                |  |  |  |  |
|            | Reports               |                                    |               |                        |                          |                                  |  |  |  |  |
|            | Account Services      |                                    |               |                        |                          |                                  |  |  |  |  |
| $\bigcirc$ | Help                  | LOGIN DETAILS                      |               |                        |                          |                                  |  |  |  |  |
|            | i icip                | User ID                            | Password      | Confirm Password       |                          |                                  |  |  |  |  |
| ۍ<br>۲     | Settings 🗸            | hgruber                            |               |                        |                          |                                  |  |  |  |  |
|            | Home Page Preferences | User Role                          |               |                        | Click Save<br>Details wh | <b>New User</b><br>en completed. |  |  |  |  |
|            | Account Preferences   | Positive Pay & DepositPartner Only |               | $\sim$                 |                          | ·                                |  |  |  |  |
|            | Security Preferences  |                                    |               |                        |                          |                                  |  |  |  |  |
|            | Alerts                |                                    |               |                        |                          |                                  |  |  |  |  |
|            | User Roles            |                                    | Dis           | scard New User Details | Save New User Details    | /                                |  |  |  |  |
|            | Company Policy        |                                    |               |                        |                          | _ /                              |  |  |  |  |
|            | Users                 |                                    |               |                        |                          |                                  |  |  |  |  |
|            | Accessibility         |                                    |               |                        |                          |                                  |  |  |  |  |
| G          | Log Off               |                                    |               |                        |                          |                                  |  |  |  |  |
|            |                       |                                    |               |                        | >                        |                                  |  |  |  |  |

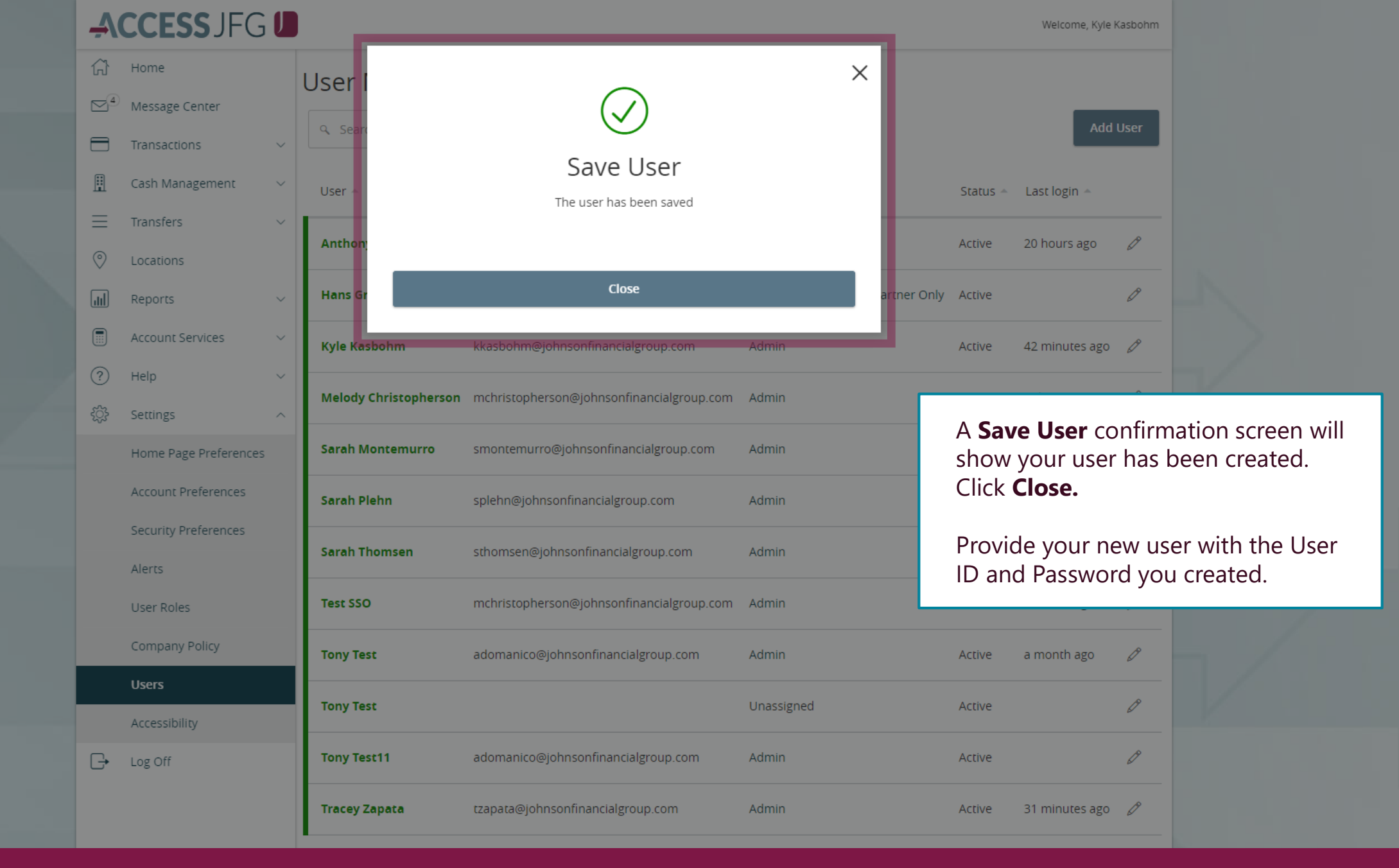

## **REMINDER:**

Positive Pay and DepositPartner users will need to be created in both the Positive Pay or DepositPartner system as well as in AccessJFG. For assistance with creating users in Positive Pay or DepositPartner, see their respective Administration guides found in Client Resources. If at all possible, use the same username for new users in both AccessJFG and Positive Pay/DepositPartner. Please allow up to two business days for Single Sign On to be activated for new users.

# Additional Resources and Support

- For additional resources, including "how-to" guides, please visit our online Client Resources page at:
  - » <u>https://www.johnsonfinancialgroup.com/client-resources</u>
- If further support is needed, please call our Treasury Management Support Center at 888.769.3796 or by email at <a href="mailto:tmsupport@johnsonfinancialgroup.com">tmsupport@johnsonfinancialgroup.com</a>.